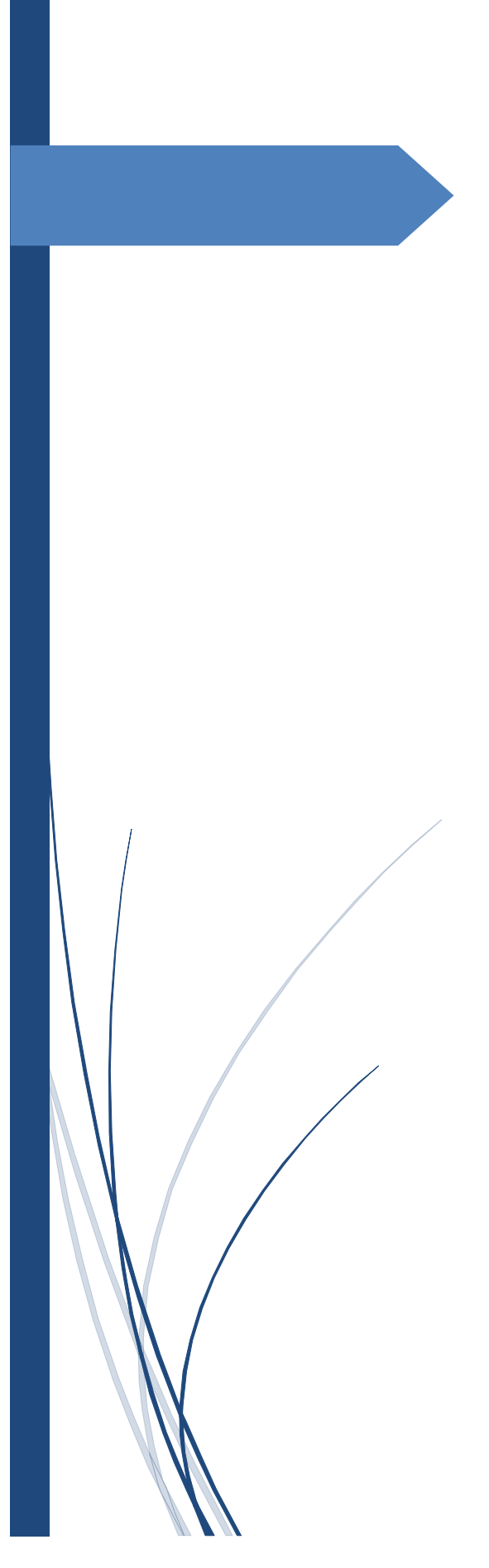

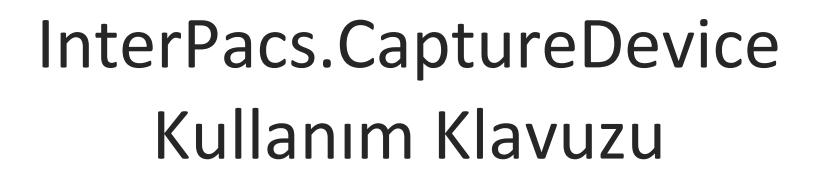

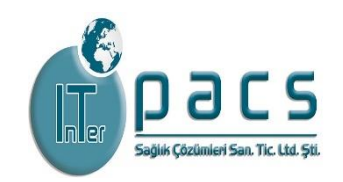

INTERPACS SAĞLIK ÇÖZÜMLERİ SAN.TİC.LTD. • Program ilk açıldığında yapılması ilk gereken görüntünün geldiğinin test edilmesidir.

Bunun için **Görüntü => Görüntü Başlat** butonu ile başlatılır.

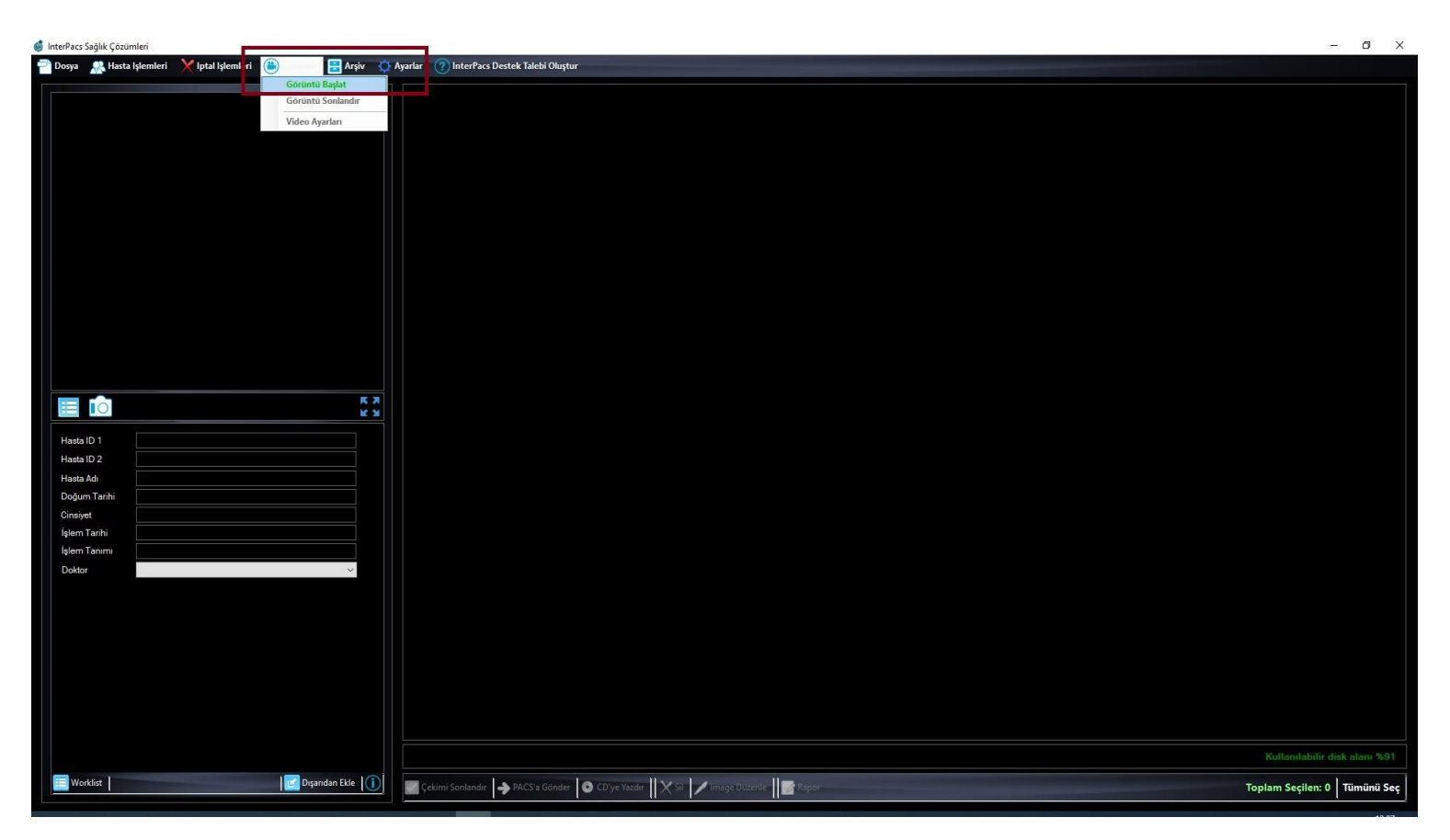

• Görüntü başlatıldıktan sonra Worklist butonundan istemi yapılan hasta çift tıkla seçilir.

Aşağıda verilen ekran görüntüsünde worklist butonları kırmızı çerçeve ile belirtilmiştir.

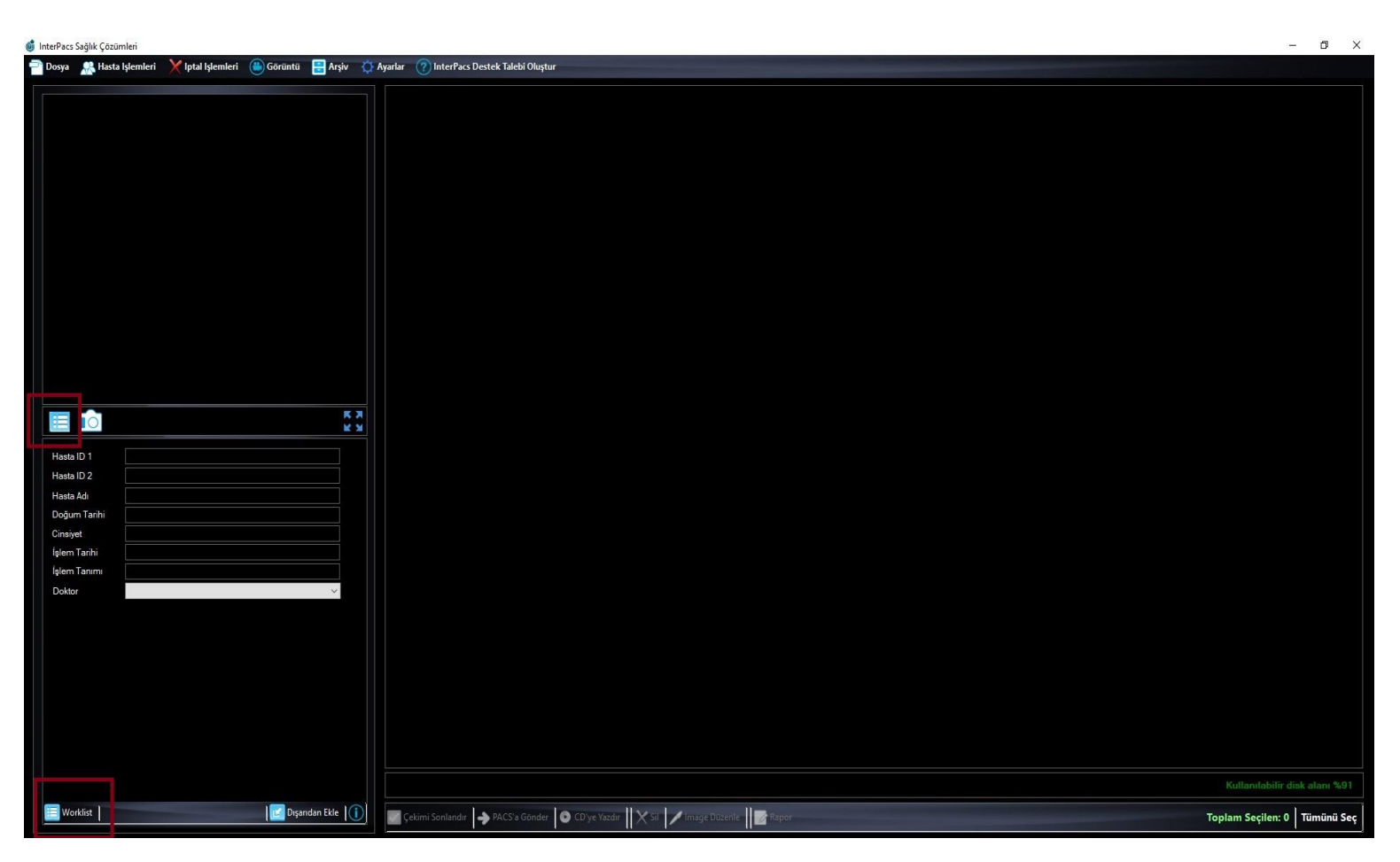

• Hasta seçimi yapıldıktan sonra pedalınız ile görüntü almaya başlayabilirsiniz.

**Not:** Pedalınız ile ilgili bir aksaklık yaşamanız durumunda aşağıda kırmızı ile belirtilen kamera ikonu bulunan buton ile program üzerinden ekran görüntüsü alabilirsiniz veya klayeniz ile de görüntü alabilirsiniz klavyenizden hangi tuşlara basarak görüntü alabileceğiniz ile ilgili sorularınız için bizimle iletişime geçebilirsiniz.

Not : Video alma işlemi sırasında görüntü de alabilirsiniz.

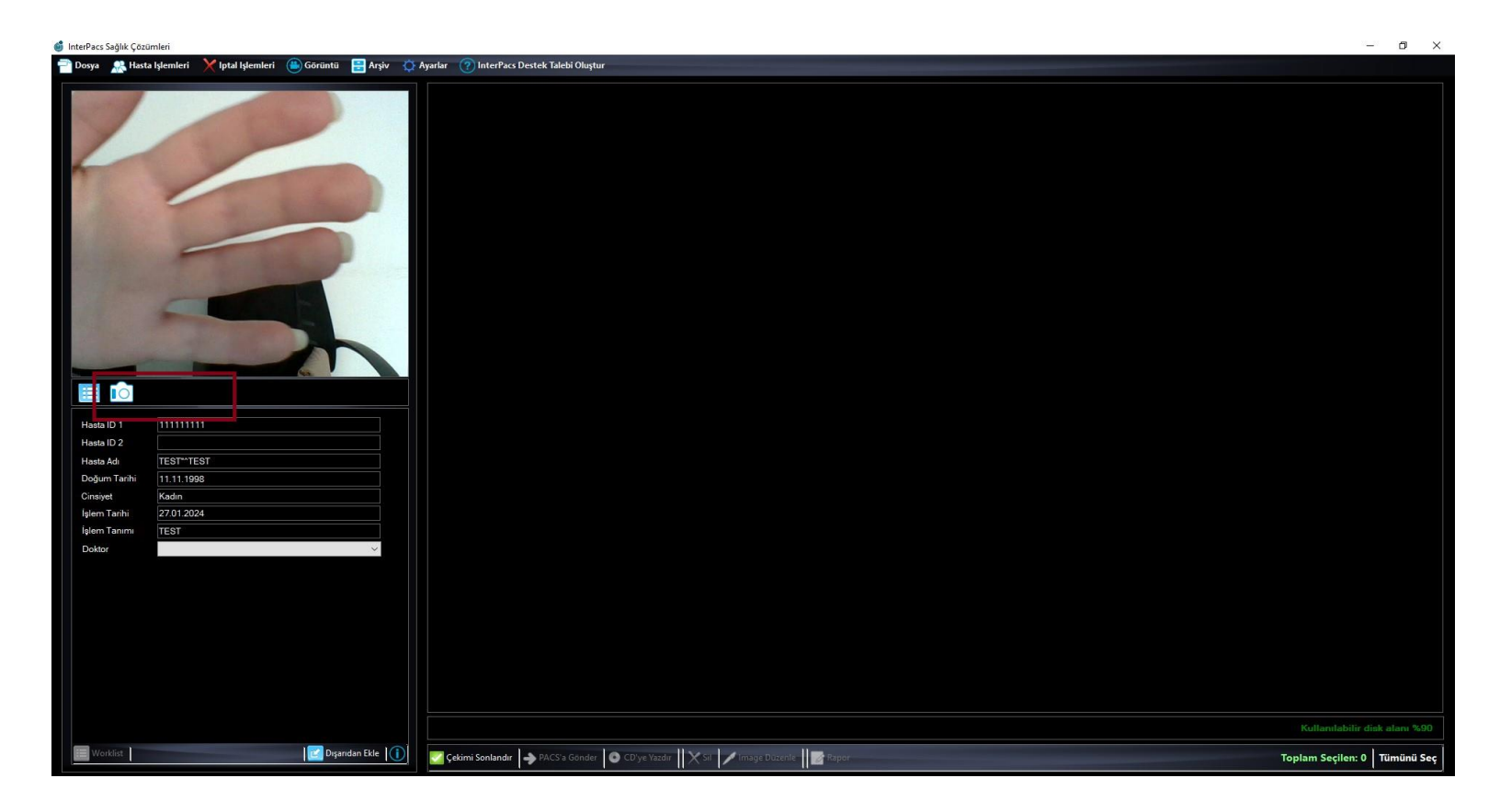

• Görüntü ve video alma işlemleriniz tamamlandıktan sonra mutlaka Çekimi Sonlandır butonu ile çekim bitirilmelidir.

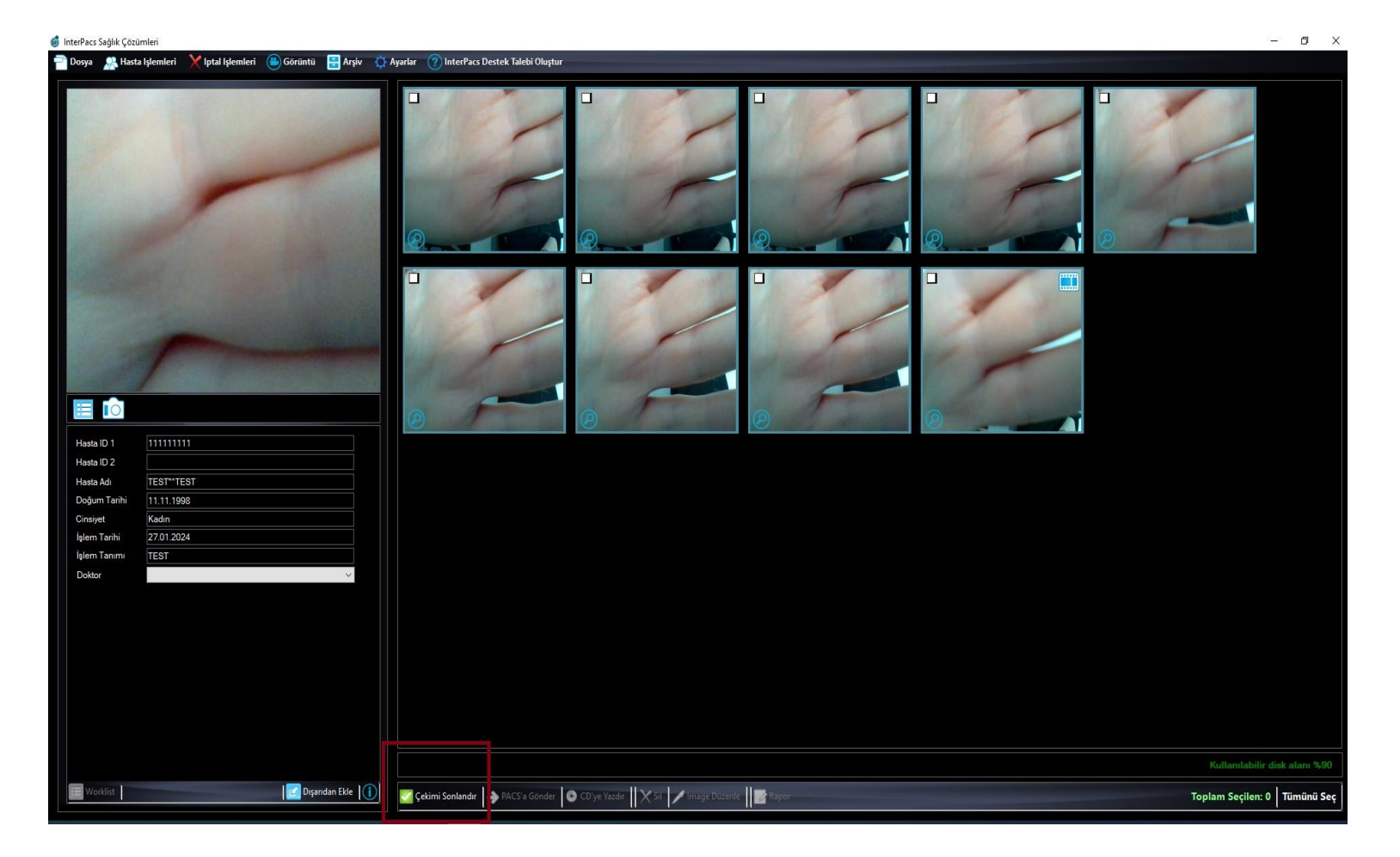

**NOT:** Çekim sonlandırıldıktan sonra eğer tekrar görüntü almaya devam etmek isterseniz bunun için **İptal İşlemleri => Çekim Sonlandırma İşlemini İptal Et** yaptıktan sonra tekrar görüntü almaya devam edebilirsiniz.

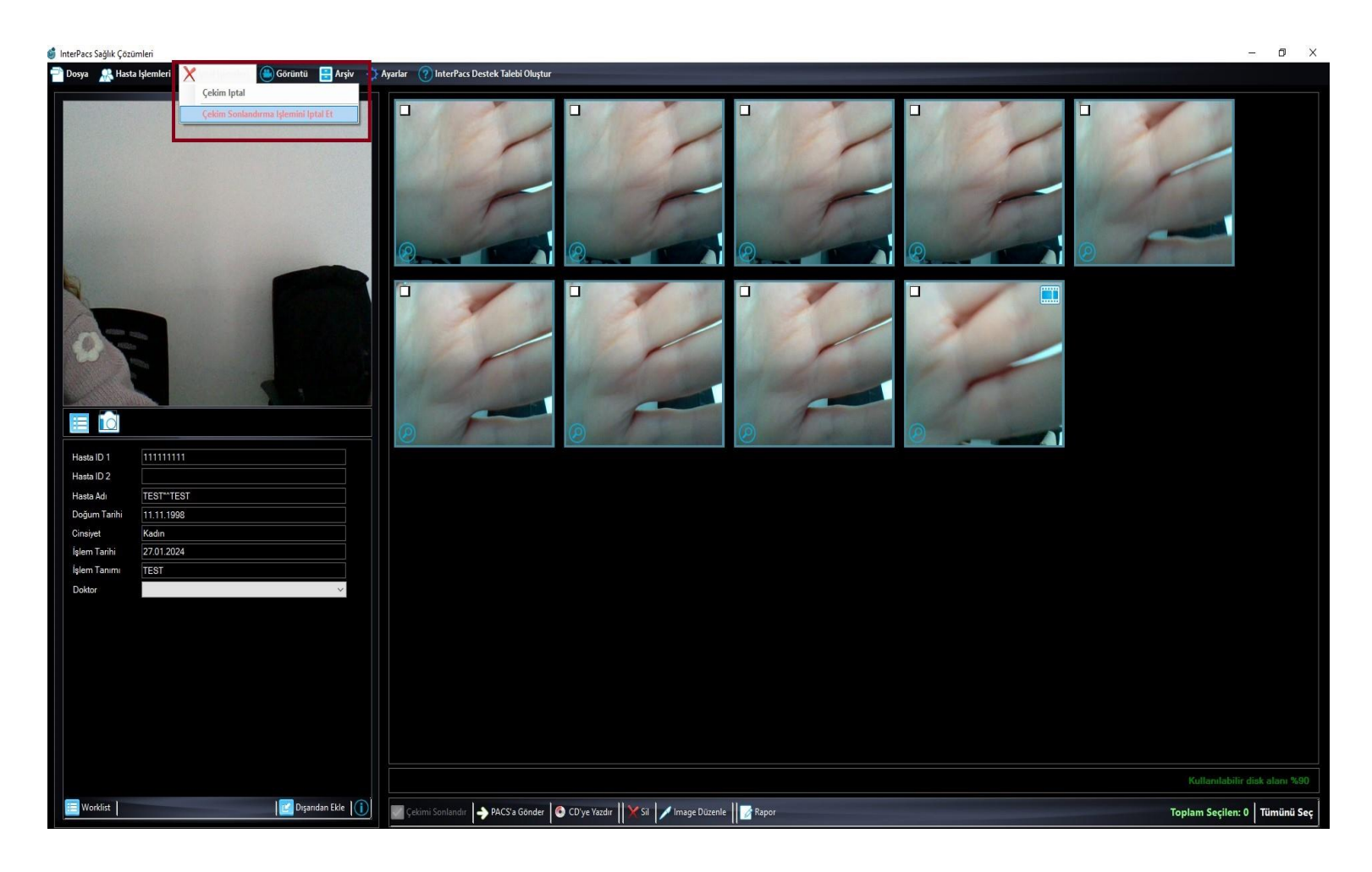

• Kayıt işlemi tamamlandıktan sonra ya **Tümünü Seç** butonu ile ya da sadece seçtiğiniz görüntüleri **PACS'a Gönder** butonu ile gönderim yapmalısınız.

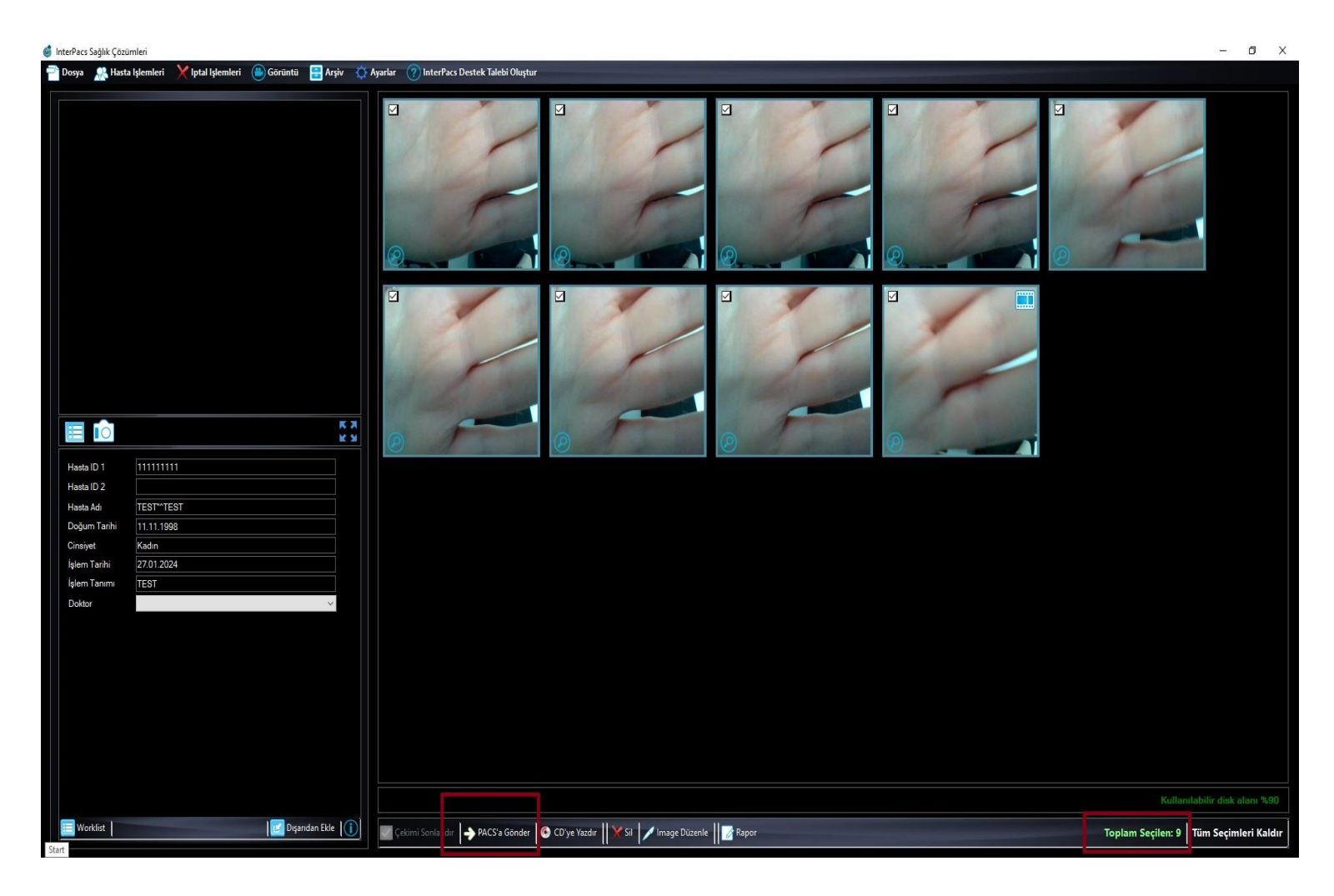

• Aldığınız görüntüleri CD' ye yazdırmak için ilk önce görüntüler seçilir ve kırmızı çerçeve ile belirtilen buton ile yazdırma işlemi yapılır.

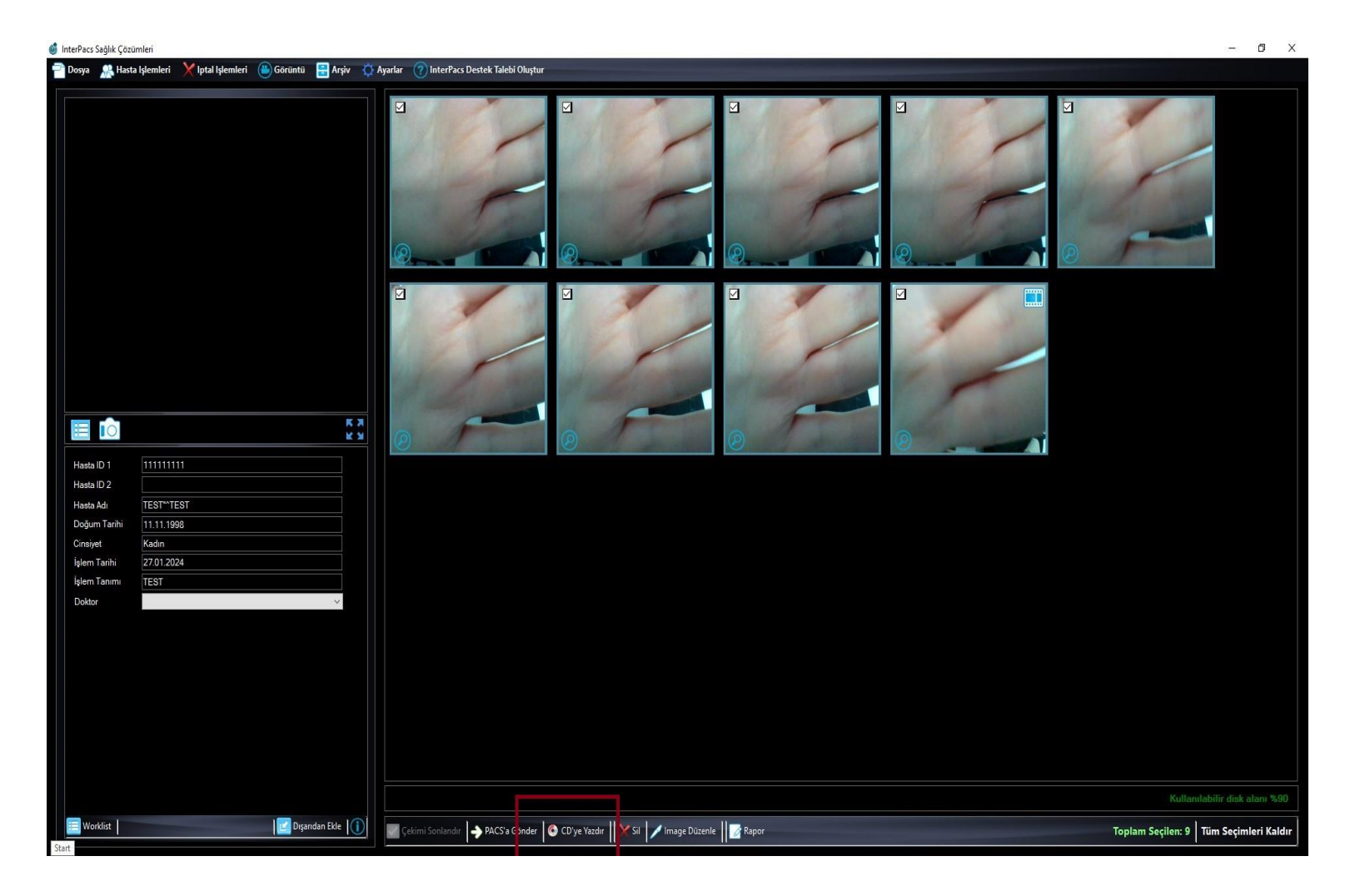

• Bütün bu işlemlerden sonra rapor yazdığınız bilgisayara geçerek

Arșiv => Local Arșiv butonu ile çekimini yaptığınız hastayı çift tıkla seçiyorsunuz

| ø | Local Arşiv                   |            |            |            |              |          |                     |              |             |           |                        |              | - 0 X |
|---|-------------------------------|------------|------------|------------|--------------|----------|---------------------|--------------|-------------|-----------|------------------------|--------------|-------|
|   | AAMA KRITERLERI HASTA LISTESI |            |            |            |              |          |                     |              |             | 6         |                        |              |       |
|   | TC No                         | Hasta ID 1 | Hasta Adı  | Hasta ID 2 | Doğum Tarihi | Cinsiyet | İşlem<br>Açıklaması | Çekim Tarihi | Çekim Saati | Erişim No | İşlemi Yapan<br>Doktor | Rapor Durumu | Bölüm |
|   | i<br>Hasta Adi                | 123456789  | HASTA^TEST |            | 11/11/1997   | F        | TEST                | 27/01/2024   | 00:17:03    | 987654321 |                        |              |       |
|   | Erişim No                     |            |            |            |              |          |                     |              |             |           |                        |              |       |
|   |                               |            |            |            |              |          |                     |              |             |           |                        |              |       |
|   | lşem Kodu                     |            |            |            |              |          |                     |              |             |           |                        |              |       |
|   | Işlem Tanımı                  |            |            |            |              |          |                     |              |             |           |                        |              |       |
|   |                               |            |            |            |              |          |                     |              |             |           |                        |              |       |
|   | ✓ 27/01/2024 ∨ ✓ 27/01/2024 ∨ |            |            |            |              |          |                     |              |             |           |                        |              |       |
|   |                               |            |            |            |              |          |                     |              |             |           |                        |              |       |
|   | Sorgula                       |            |            |            |              |          |                     |              |             |           |                        |              |       |
|   |                               |            |            |            |              |          |                     |              |             |           |                        |              |       |
|   | Temizle                       |            |            |            |              |          |                     |              |             |           |                        |              |       |
|   |                               |            |            |            |              |          |                     |              |             |           |                        |              |       |
|   |                               |            |            |            |              |          |                     |              |             |           |                        |              |       |
|   |                               |            |            |            |              |          |                     |              |             |           |                        |              |       |
|   |                               |            |            |            |              |          |                     |              |             |           |                        |              |       |
|   |                               |            |            |            |              |          |                     |              |             |           |                        |              |       |
|   |                               |            |            |            |              |          |                     |              |             |           |                        |              |       |

• Hasta seçtikten sonra ekranda 8 tane görüntü seçerek Rapor butonuna tıklayıp rapor yazma ekranı açılır.

**NOT:** İsterseniz ilk ekranda rapora aktarılacak görüntüleri seçmeyerek, rapor ekranına geçtiğinizde açılan ekrandaki görüntü kutucuklarına tıklayıp daha sonra sol tarafta listelenen görüntülerden çift tıkla seçerek manuel olarak aktarımda yapabilirsiniz.

| 🚳 InterPacs Sağlık Çözümleri                                 |                                                                                     | - 8 ×                                  |
|--------------------------------------------------------------|-------------------------------------------------------------------------------------|----------------------------------------|
| 👕 Doya 🔉 Hasta kjemleri 🗶 İptal kjemleri 🐻 Görüntü 🛃 Arşiv 📿 | Ayarlar 🕐 InterPacs Destek Talebi Oluştur                                           | 3                                      |
|                                                              |                                                                                     |                                        |
|                                                              |                                                                                     |                                        |
|                                                              |                                                                                     |                                        |
| Hasta ID 1 11111111                                          |                                                                                     |                                        |
| Hasta ID 2                                                   |                                                                                     |                                        |
| Doğum Tarihi 11.11.1998                                      |                                                                                     |                                        |
| Cinsiyet Kadın<br>İslem Tarihi 27.01.2024                    |                                                                                     |                                        |
| İşlem Tanımı TEST                                            |                                                                                     |                                        |
| Doktor                                                       |                                                                                     |                                        |
|                                                              |                                                                                     |                                        |
|                                                              |                                                                                     |                                        |
|                                                              |                                                                                     |                                        |
|                                                              |                                                                                     |                                        |
|                                                              |                                                                                     |                                        |
|                                                              |                                                                                     |                                        |
| 🔚 Worklist 📔 🚺 Dişəndən Ekle 🚺                               | 🖉 Çekimi Sonlandır 🔶 PACS'ə Gönder 🛛 O'Dye Yazdır 🛛 🔀 Sil 🖌 İmage Düze Be 🛛 📴 Rapor | Toplam Seçilen: 8 Tüm Seçimleri Kaldır |

• Rapor ekranı açıldığında aşağıda belirtilen alandan şablon seçimi yapılır ve rapor yazma işlemi yapılır. Daha sonra **Raporu Kaydet** butonu ile rapor kaydedilir.

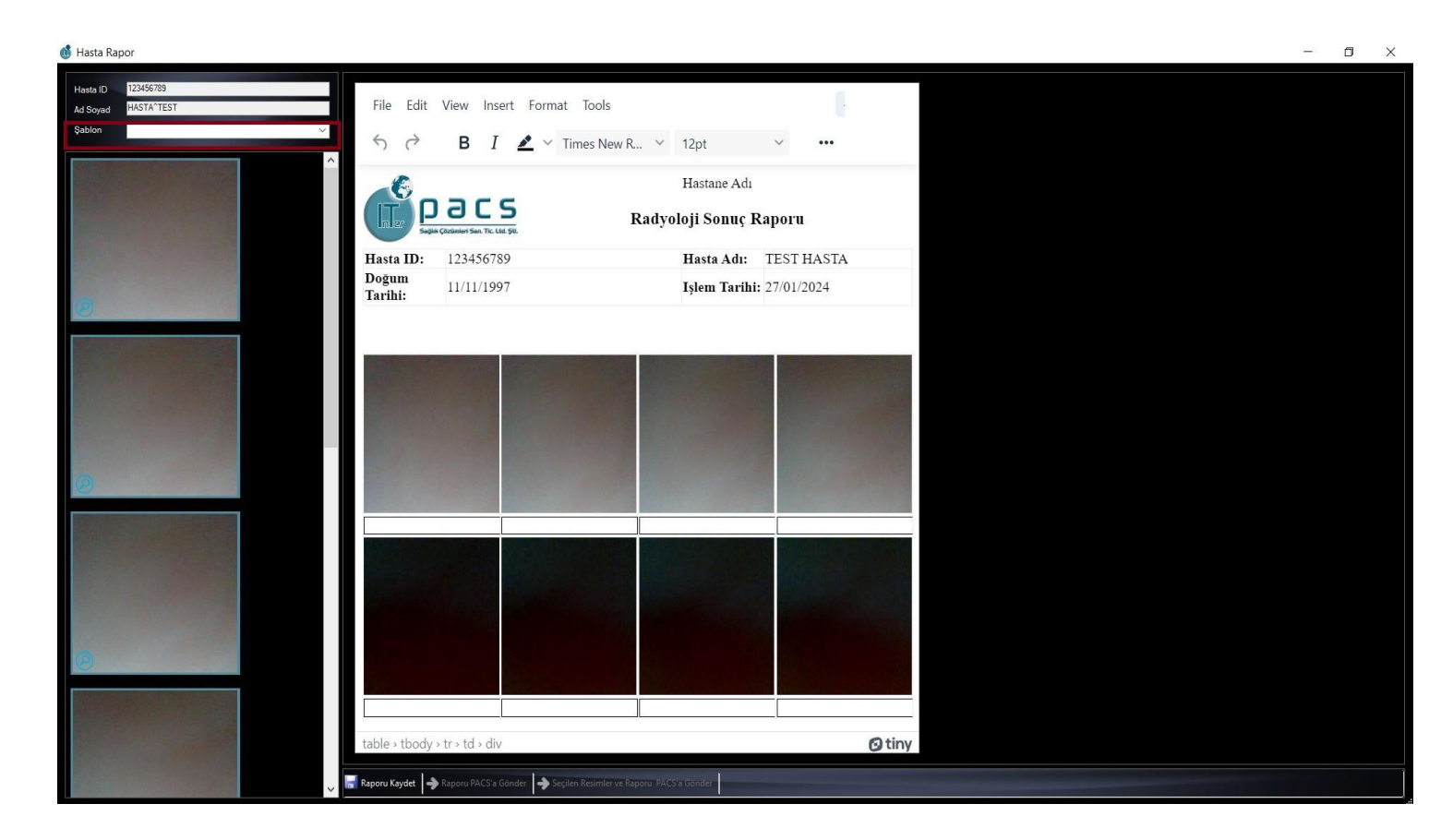

Raporu yazdırmak için File => Print butonu ile açılan ekrandan yazıcıyı seçerek raporu yazdırabilirsiniz. Veya print ekranında Microsoft Print to PDF butonuna tıklayarak masaüstüne veya istediğiniz yere PDF olarak kaydedebilirsiniz.

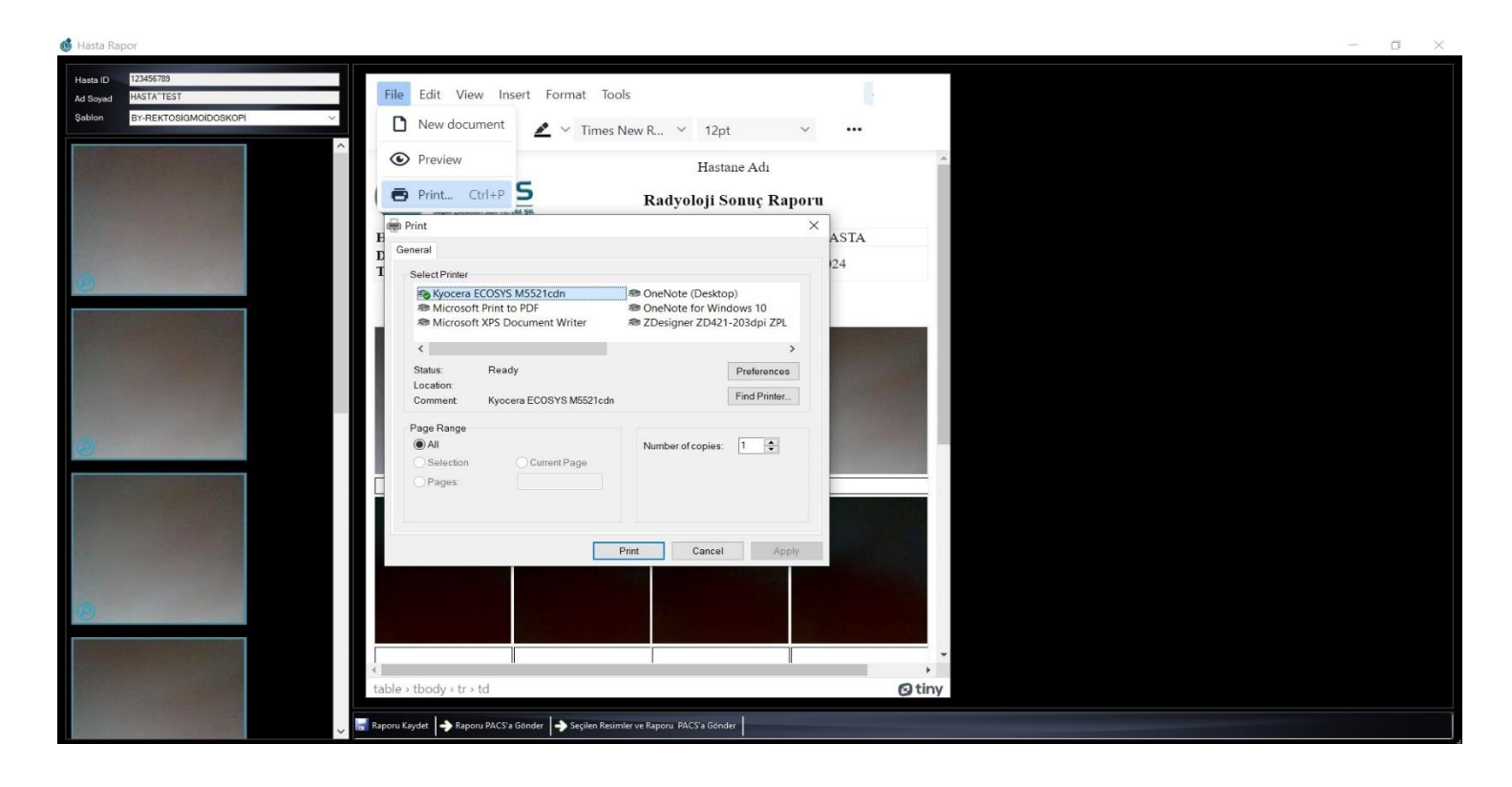

## ÖNEMLİ NOT

Rapor ekranına geçtiğinizde kırmızı çerçeve ile belirtilen Seçilen Resimler ve Raporu PACS'a Gönder butonu aşağıda gösterilmiştir.

Bu butonun işlevi isterseniz görüntü aldığınız ekrandaki PACS'a gönder butonu ile göndermek yerine sadece rapora eklediğiniz görüntülerin PACS'a gönderilmesini isterseniz kullanabilirsiniz.

Bu buton sadece raporu ilk yazıp kaydettiğinizde aktif olur rapor üzerinde düzenleme yapmak için tekrar açtığınızda aktif olmaz.

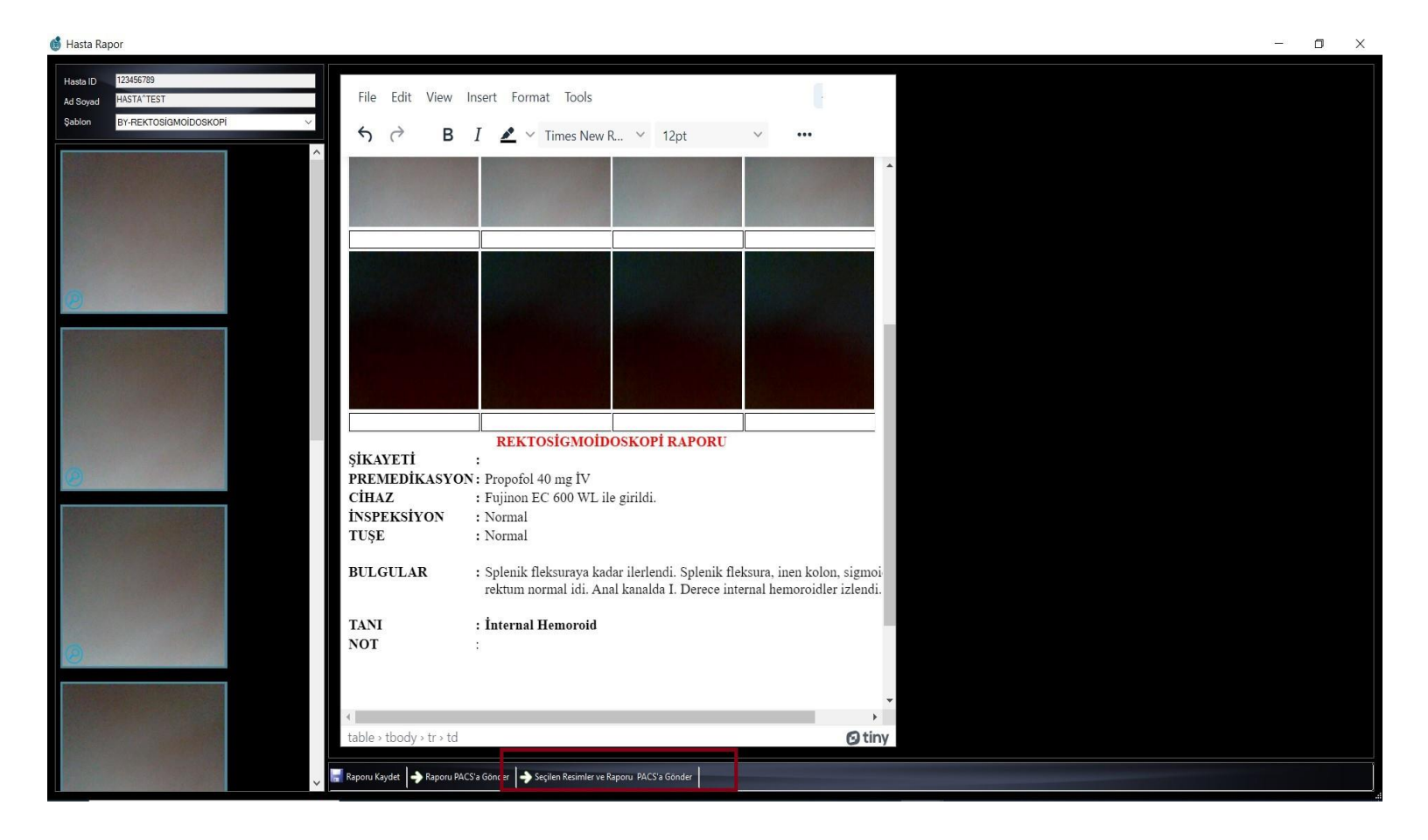

**NOT :** Videodan ekran görüntüsü almak isterseniz bunun için video üzerinde çift tıklayıp Videodan görüntü alıp kaydedebilirsiniz.

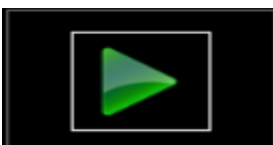

Videonun başlatıldığı buton. Bu buton ile video başlatılır ve görüntü alınmak istenen yerde durdurulur.

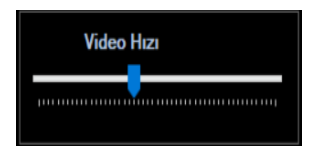

Video hızını burdan ayarlayabilirsiniz

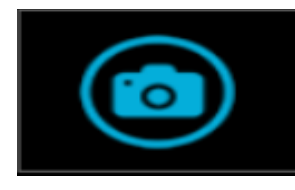

Görüntü almak için kullanılır.

En son görüntüler alındıktan sonra bunu belirtilen **Kaydet** butonu ile aldığımız görüntüleri kaydediyoruz.

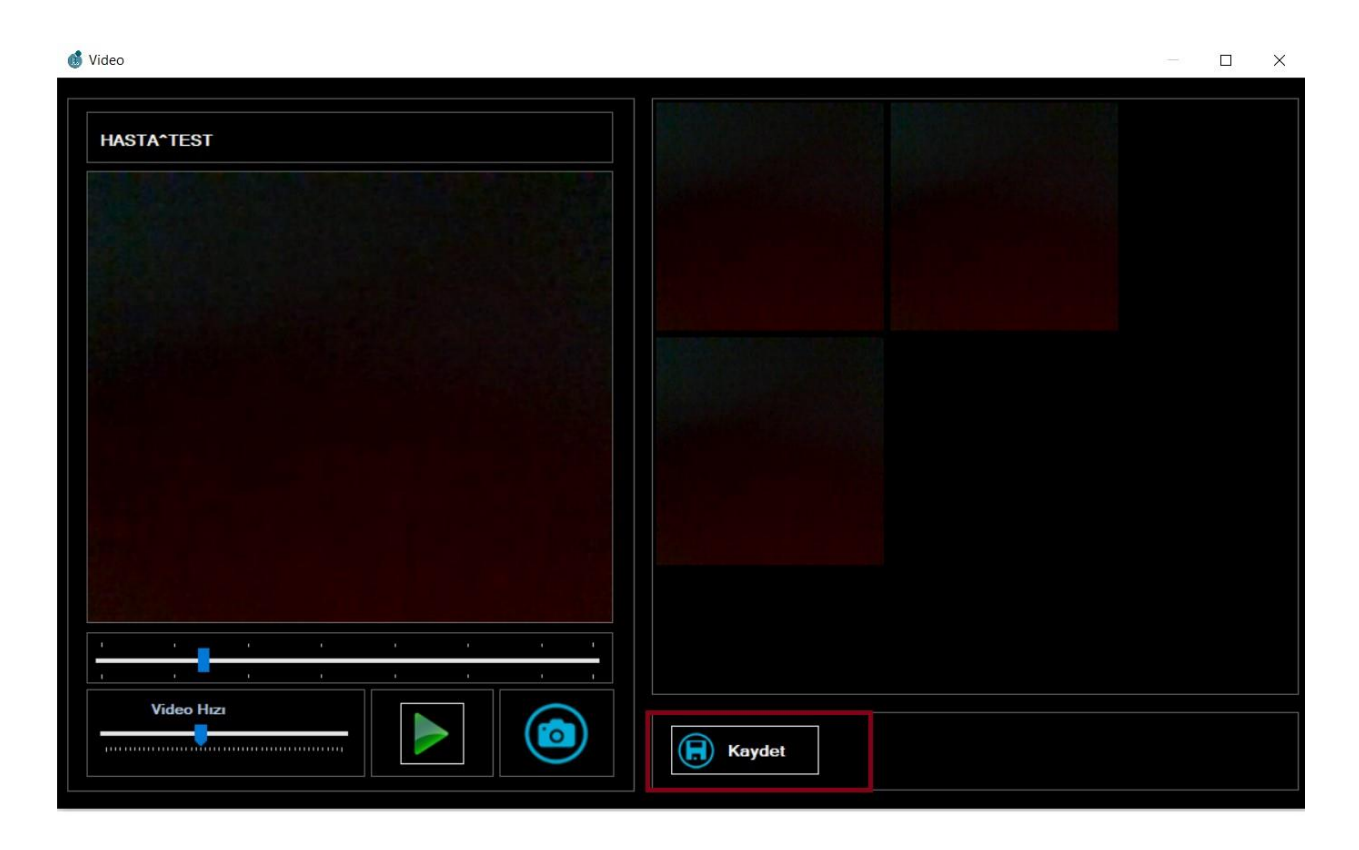

**NOT:** USB de veya herhangi bir yerde bulunan endoskopi görüntülerini bu programa aktarıp PACS'a göndermek için, hasta seçimi yapıldıktan sonra kırmızı çerçeve ile belirtilen **Dışarıdan Ekle** butonu ile görüntülerin bulunduğu klasör açılır ve görüntüler seçilerek **Aç** butonuna tıklanılması gerekmektedir. Daha sonra seçilen görüntüler PACS'a gönderilir.

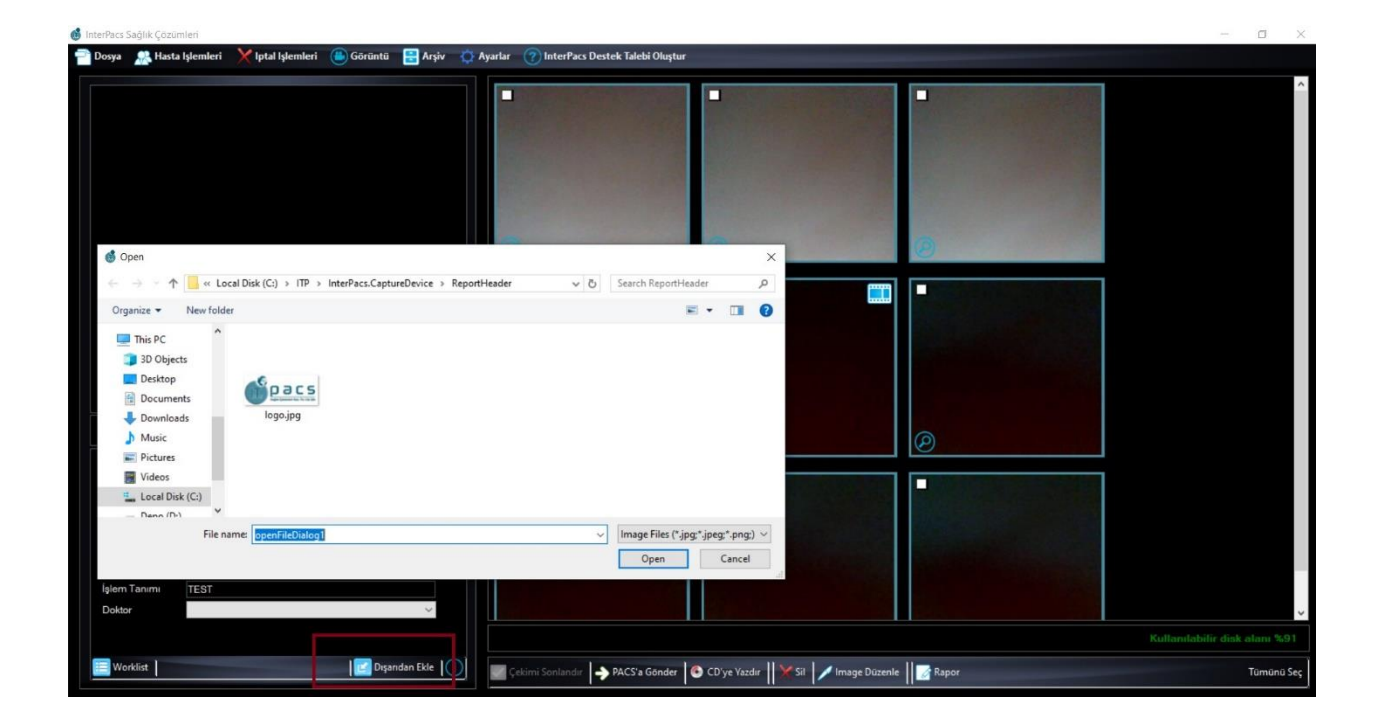

• Çekim sonlandıktan sonra veya devam ederken hasta bilgilerinde değişiklik yapılması istenirse (örneğin istem iptali veya yeni istem yapılması gibi bilgi değişikliği oluşan durumlarda) hasta verileri PACS'a gönderilmeden bilgiler güncellenmelidir.

Bu işlemi yapmak için info butonu kullanılır.

| InterPa | cs Saglik Çozumleri |                                  |                 |                                                                                    | 2773          |          |
|---------|---------------------|----------------------------------|-----------------|------------------------------------------------------------------------------------|---------------|----------|
| P Dosy  | a 🛛 👷 Hasta Işlemle | ri 🗙 İptal İşlemleri 🕚 Görüntü 👘 | 📑 Arşiv 🔅 Ayarl | n 🕜 InterPacs Destek Talebi Oluştur                                                |               |          |
|         |                     |                                  |                 |                                                                                    |               |          |
|         |                     |                                  |                 |                                                                                    |               |          |
|         |                     |                                  |                 |                                                                                    |               |          |
|         |                     |                                  |                 |                                                                                    |               |          |
|         |                     |                                  |                 |                                                                                    |               |          |
|         |                     |                                  |                 |                                                                                    |               |          |
|         |                     |                                  |                 |                                                                                    |               |          |
|         |                     |                                  |                 |                                                                                    |               |          |
|         |                     |                                  |                 |                                                                                    |               |          |
|         |                     |                                  |                 |                                                                                    |               |          |
|         |                     |                                  |                 |                                                                                    |               |          |
|         |                     |                                  |                 |                                                                                    |               |          |
|         |                     |                                  |                 |                                                                                    |               |          |
|         |                     |                                  |                 |                                                                                    |               |          |
|         |                     |                                  |                 |                                                                                    |               |          |
|         |                     |                                  |                 |                                                                                    |               |          |
|         |                     |                                  |                 |                                                                                    |               |          |
|         |                     |                                  |                 |                                                                                    |               |          |
| Ha      | sta ID 1 12345      | 6789                             |                 |                                                                                    |               |          |
| Ha      | sta ID 2            |                                  |                 |                                                                                    |               |          |
| Ha      | sta Adı HAST        | A^TEST                           |                 |                                                                                    |               |          |
| Do      | ğum Tarihi 11.11.   | 1998                             |                 |                                                                                    |               |          |
| Cin     | siyet Kadın         |                                  |                 |                                                                                    |               |          |
| İşle    | m Tarihi 31.01.     | 2024                             |                 |                                                                                    |               |          |
| Işle    | m Tanımı TEST       |                                  |                 |                                                                                    |               |          |
| Do      | ktor                |                                  | ~               |                                                                                    |               |          |
|         |                     |                                  |                 |                                                                                    |               |          |
|         |                     |                                  |                 |                                                                                    |               |          |
|         |                     |                                  |                 |                                                                                    |               |          |
|         |                     |                                  |                 |                                                                                    |               |          |
|         |                     |                                  |                 |                                                                                    |               |          |
|         |                     |                                  |                 |                                                                                    |               |          |
|         |                     |                                  |                 |                                                                                    |               |          |
|         |                     |                                  |                 |                                                                                    |               |          |
|         |                     |                                  |                 |                                                                                    |               |          |
|         | Vorklist            | I 💟 Dışarıc                      | dan E de 🔟 🗾    | Çekimi Sonlandır 🌗 PACS's Gönder 🔯 CD'ye Yazdır 🛛 🗶 Sıt 📝 image Düzenler 🛛 🚮 Yapor | Seçilen: 0 Tü | münü Seç |
|         |                     |                                  |                 |                                                                                    |               |          |

| Hasta Kayıt          |                 |                  |          | ×        |
|----------------------|-----------------|------------------|----------|----------|
| Hasta ID 1 *         | 123456789       | Hasta Geçmişi    |          | $\sim$   |
| Hasta ID 2           |                 |                  |          | <u>_</u> |
| Hasta Adı *          | TEST            | Klinik Bilai     |          | ~        |
| Hasta Soyadı         | HASTA           |                  |          |          |
| Doğum Tarihi 🛛 🔭     | 11.11.1998      |                  |          |          |
| Cinsiyet *           | O Kadın 💿 Erkek |                  |          | $\sim$   |
| Kabul No             |                 | Medikal Uyarılar |          | $\sim$   |
| Erişim No 🔹 🔹        | 4545645         |                  |          |          |
| lşlem Kodu           |                 |                  |          | >        |
| İşlem Açıklaması 🛛 * | TEST            | Alerji Bilgisi   |          | $\sim$   |
| Istem Yapan Servis   |                 |                  |          | ~        |
| Istem Yapan Doktor   |                 |                  |          |          |
|                      |                 |                  |          |          |
|                      | Kaudat          | $\mathbf{c}$     | Carrelle |          |
|                      | Kaydet          | $\mathbf{i}$     | Gūncelle |          |
|                      |                 |                  |          |          |

Bu butona tıkladıktan sonra bilgiler güncellenip daha sonra PACS'a gönderilir.

Not: HBYS'den istem girildiği için açılan ekranda sadece yeni erişim numarasının girilmesi yeterli olacaktır